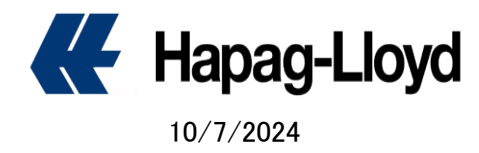

## ICS2 update : Supplemental Information for Japan

Please refer to the information provided by the EU Commission on this matter, which can be accessed through the following <u>link</u>. You can also find relevant details in the <u>FAQ</u> section of our website.

- First of all, the <u>"New SI" on our website is</u> currently being changed in conjunction with ICS2 Release 3. If you provide shipping instruction and additional information via [New SI], we will be able to receive accurate information and declare it to the EU, so please consider using it after the change is completed.
- If you would like to send your Shipping Instruction via NACCS and are able to input the required information in Remark column (with a limit of up to 300 characters) on the ACL01 screen, you may kindly submit it through that platform.

| 見つの「主大兄 |  |
|---------|--|
| 記事      |  |
|         |  |
|         |  |
|         |  |
|         |  |
|         |  |
|         |  |
|         |  |
|         |  |

- If it is difficult to provide the required information using the two methods mentioned above, you may submit the additional information required for ICS2 through our web form below.
  Web Form address: ICS2\_Supplementary\_Data\_for\_Straight\_B/L
- 4 You can click the button below on our homepage to open the additional information entry form.

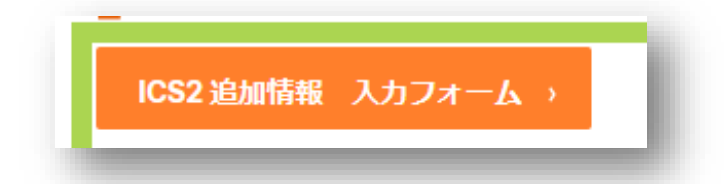

On the top and right side, you can choose language

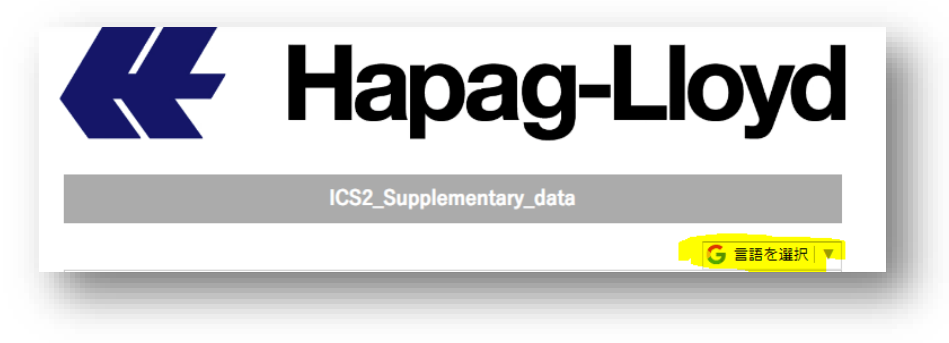

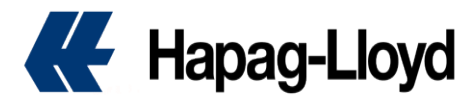

| 言語を選択   | >トルコ語         | ⇒韓国語     |
|---------|---------------|----------|
| アラビア語   | ッネパール語        | →中国語(簡体) |
| イタリア語   | ッヒンディー語       | →中国語(繁体) |
| インドネシア語 | >フランス語        |          |
| ウズベク語   | >ベトナム語        |          |
| クメール語   | ッベンガル語        |          |
| シンハラ語   | >ポルトガル語(ブラジル) |          |
| スペイン語   | →ミャンマー語(ビルマ語) |          |
| タイ語     | っモンゴル語        |          |
| タガログ語   | >ロシア語         |          |
| ドイツ語    | <b>›</b> 英語   |          |

## Please fill in the required fields below.

| Please send us a message | here.        |   |
|--------------------------|--------------|---|
| Name Required            |              | l |
| Company Name Required    |              | l |
| Mail Address Required    |              | l |
| Phone No.                |              |   |
| BL No. Required          |              |   |
| BOOKING NO.              | 0 characters |   |

## 1. Select a Filer Type

| BU=Buyer<br>SE=Seller                          |  |
|------------------------------------------------|--|
| SE=Seller                                      |  |
|                                                |  |
| HBL=House BL                                   |  |
| MBL=Master BL                                  |  |
| "F12" will be applied from Dec/4/2024 onwards. |  |

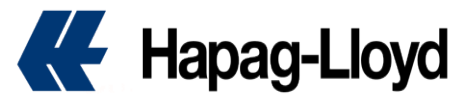

| Select Filer Type Required | <b></b>                                                                                         |
|----------------------------|-------------------------------------------------------------------------------------------------|
|                            | F10:(Straight BL + SE/BU) filing by HL                                                          |
|                            | F11:(MBL + HBL + SE/BU) filing by HL                                                            |
|                            | F12:(MBL only + Self filer EORI#) filling by HL w/o HBL,SE/BU)(To be available from Dec/4/2024) |
| Consignee's EORI NO.       | F13:(Straight BL + EORI# of supplementary declarant) filling by HL w/o SE/BU                    |

\*F12 is currently not applicable. It is scheduled to be operated from December 4th.

2. If Consignee is in the EU, please enter the appropriate EORI number

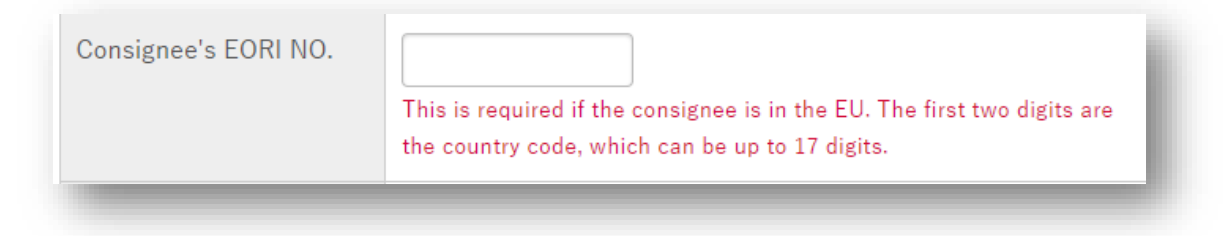

3. F13: This is a mandatory field if you send SE/BU information by yourself.

| SUPPLEMENTARY<br>DECLARANT CODE for<br>SE AND BU(EORI NO)<br>This is required for F13.<br>If you wish to send SE/BU information yourself, please fill this of | ut. |
|----------------------------------------------------------------------------------------------------|-----|
|----------------------------------------------------------------------------------------------------|-----|

4. After Dec/4/2024, this is required if you submit your House BL information and SE/BU information.

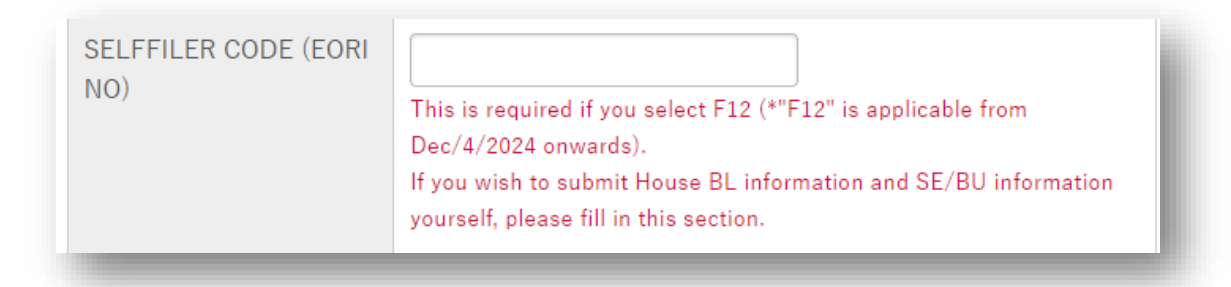

5. If the item is Chemical, you need to enter the following code.

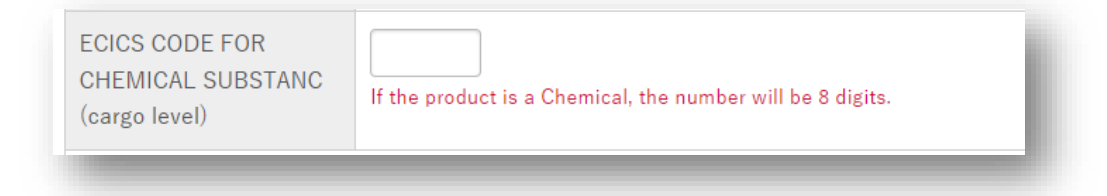

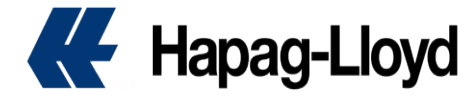

6. If you select "SAME AS SHIPPER" in the Seller field, you do not need to enter details such as the seller's address.

If you select OTHER, please enter the Full Address including the company name and zip code.

| Seller        | ~                        |
|---------------|--------------------------|
| Seller Detail | SAME AS SHIPPER<br>OTHER |
|               |                          |

7. If you select "SAME AS CONSIGNEE" in the Buyer field, you do not need to enter details such as the seller's address. If you select OTHER, please enter the Full Address including the company name and zip code.

| Buyer        | <b>~</b>                   |  |
|--------------|----------------------------|--|
| Buyer Detail | SAME AS CONSIGNEE<br>OTHER |  |
|              |                            |  |

8. If you would like to submit one or more SE/BU information or House BL information, please upload it at the link below. (Please submit it as a file that can be copied & paste.) )

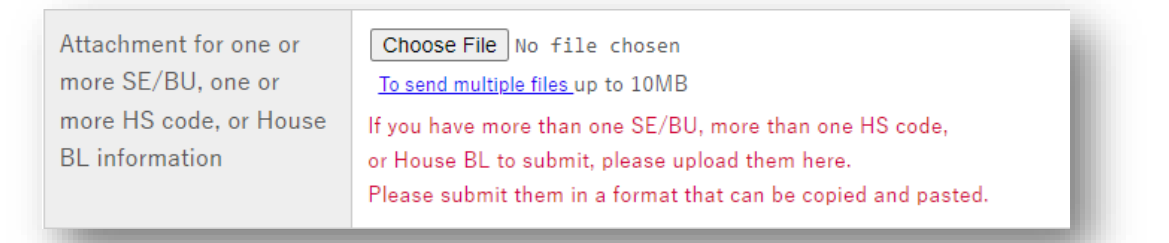

9. After entering, please press the button below to confirm the input contents

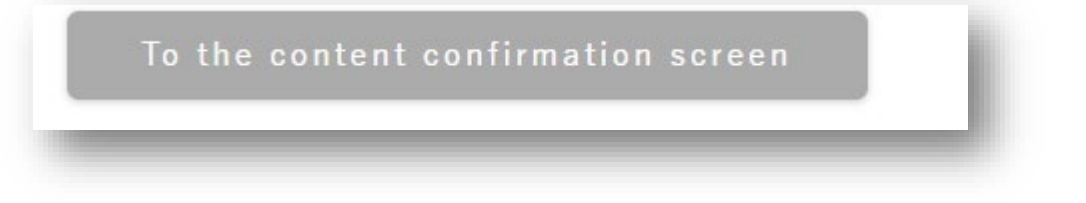

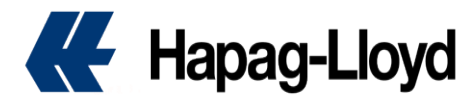

10. If there is no problem with the contents, please press the "Send" button.

| Send y     | ourself a copy of the  | e message too.                   |  |
|------------|------------------------|----------------------------------|--|
| f there ar | re no errors in the co | ontent, press the "Send" button. |  |
|            | Back                   | Send                             |  |